## JAK POSÍLAT SPLNĚNÉ ÚKOLY NA ODEVZDÁVÁNÍ ŠKOLNÍCH PRACÍ

1. otevřít si stránky školy: <u>www.zsnadrazi.cz</u>

# 2. kliknout na systém

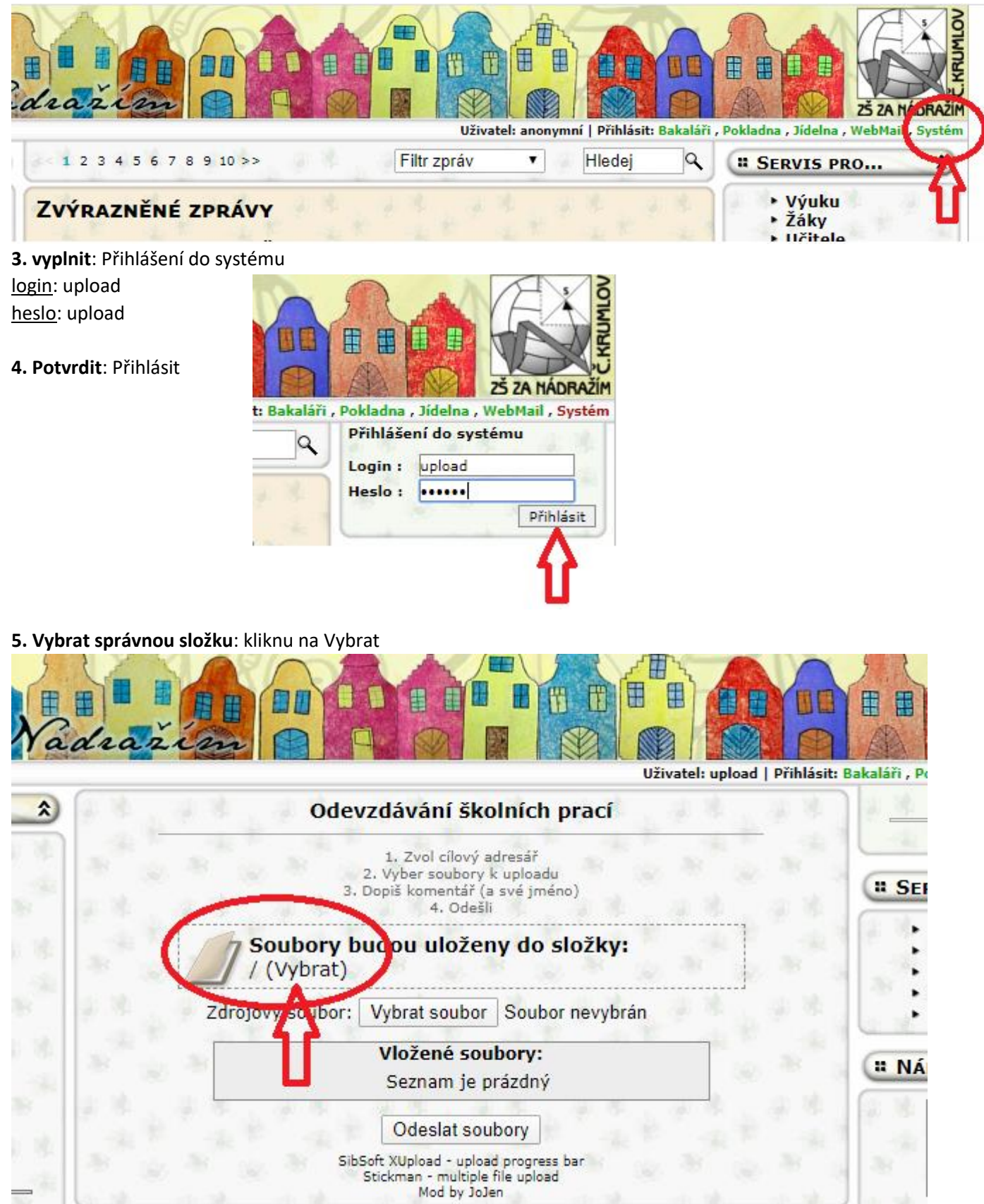

#### 6. Ve stromové struktuře označit konečnou složku:

#### Příklad: Mám uložit úkol na: 6.třídy/6.A/Informatika sudý/křížovka

😂 ZŚ Za Nádražím, Český Krumlov - Google Chrome

■ zsnadrazi.cz/index.php?id=upload&op=qdrH76lWi4d6&sessid=

| Byla vybrána složka<br>Výuka/6. třídy/6.A/Informatika sudý/křížovl | ka |
|--------------------------------------------------------------------|----|
| [+] 1. třídy (3 adresáře)                                          |    |
| -[+] 2. třídy (3 adresáře)                                         |    |
| –[+] 3. třídy (4 adresáře)                                         |    |
| –[+]4. třídy (1 soubor, 3 adresáře)                                |    |
| —[+] 5. třídy (9 souborů, 3 adresáře)                              |    |
| -]6. třídy (6 adresářů)                                            |    |
|                                                                    |    |
| -2018_lichy                                                        |    |
| -2018_sudy (2 soubory)                                             |    |
| –Dějepis - Egypt                                                   |    |
| -FOTOSOUTEZ (17 souborů)                                           |    |
| – Fyzika (15 souborů)                                              |    |
| -[+]Hudební výchova (1 adresář)                                    |    |
| -[+]Informatika lichý (13 adresářů)                                |    |
|                                                                    |    |
| Balicí papír (12 souborů)                                          |    |
| – Dotvoření obrázku (13 souborů)                                   |    |
| -Informace (3 soubory)                                             |    |
| -Internet (11 souborů)                                             |    |
| –Obličej                                                           |    |
| Obrázek (9 souborů)                                                |    |
| -Pohadka (13 souborů)                                              |    |
| -Prezentace (14 souborů)                                           |    |
| -Samostatná práce (10 souborů)                                     |    |
| ⊢ZKOUSKa (14 souborŭ)                                              |    |
| -Krizovka (10 souborů)                                             |    |
| -rererat (12 souborŭ)                                              |    |
| – Makos-obrazek (24 souborŭ)                                       |    |
| -Makos-ulona                                                       |    |

Rozklikni vždy +, jak je označeno červenou šipkou, konečná složka musí být zeleně označena

## 7. Potvrzení výběru:

#### pomocí myši sjeď na konec stránky a klikni na Použít

| zsnadr            | azi.cz/index.php?id=upload&op=qdrH76IWi4d6&sessid=0q0Ifu0cdkbglgn | v2 |
|-------------------|-------------------------------------------------------------------|----|
|                   | – Dotvoření obrázku (13 souborů)                                  |    |
|                   | -Informace (3 soubory)                                            |    |
|                   | -Internet (11 souborů)                                            |    |
|                   | – Obličej                                                         |    |
|                   | -Obrázek (9 souborů)                                              |    |
|                   | -Pohádka (13 souborů)                                             |    |
|                   | -Prezentace (14 souborů)                                          |    |
|                   | -Samostatná práce (10 souborů)                                    |    |
|                   | -Zkouška (14 souborů)                                             |    |
|                   | <b>– křížovka</b> (10 souborů)                                    |    |
|                   | referát (12 souborů)                                              |    |
|                   | -Makos-obrázek (24 souborů)                                       |    |
|                   | -Makos-úloha                                                      |    |
|                   | -Matematika                                                       |    |
|                   | –Miska s ovocem (22 souborů)                                      |    |
|                   | -OSV (6 souborů)                                                  |    |
|                   | OZNAMENI + ZPRAVY                                                 |    |
|                   | -Soutěž informatiků (29 souborů)                                  |    |
|                   | -Suplování 21.3 JARO                                              |    |
|                   | –Výchova k občanství                                              |    |
|                   | –Ceský jazyk                                                      |    |
|                   | UDIF (14 souborů)                                                 |    |
| -6                | +]6.B (12 adresářů)                                               |    |
| -E                | +]6.C (12 adresářů)                                               |    |
| -6                | +]6.D (2 adresáře)                                                |    |
| -                 | FJ - krouzek                                                      |    |
| -                 | Hudební výchova (4 soubory)                                       |    |
| -[+]7.            | tridy (1 soubor, 6 adresářů)                                      |    |
| -[+]8.            | tridy (2 soubory, 7 adresářů)                                     |    |
| <sup>[+]</sup> 9. | tridy (6 adresářů)                                                |    |
|                   | ▼                                                                 |    |

Vybraná konečná složka se objeví vedle ikony složky

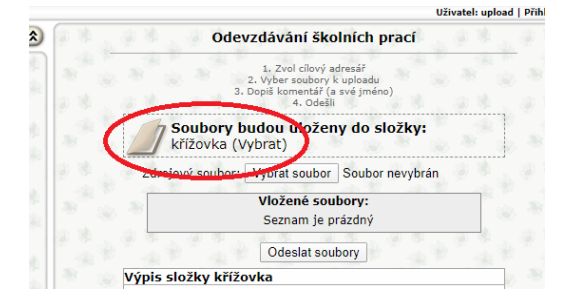

### 8. Vybrat zdrojový soubor (tzn. zpracovanou uloženou práci):

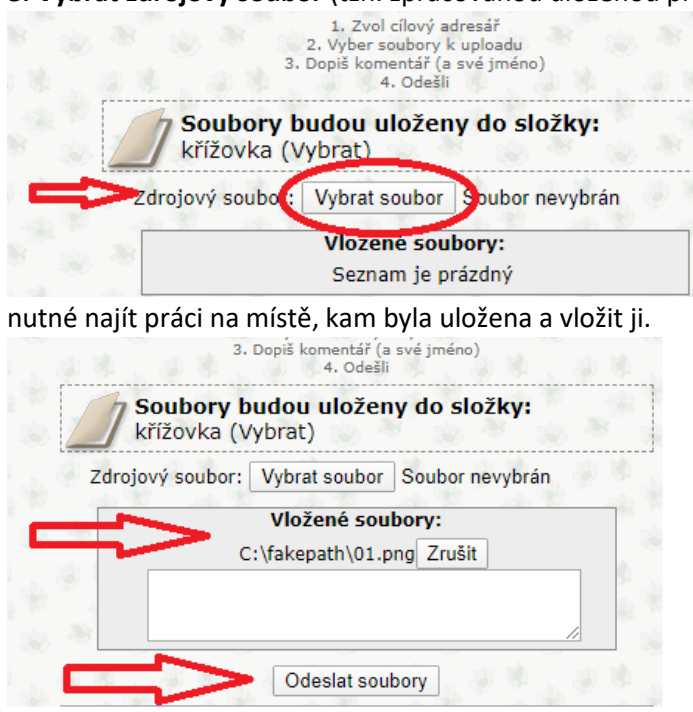

9. Potvrdit odeslání: Odeslat soubor